## Ausführliche Anleitung für Internetwire Kunden

1. Loggen sie sich unter http://www.partnergate.de ein

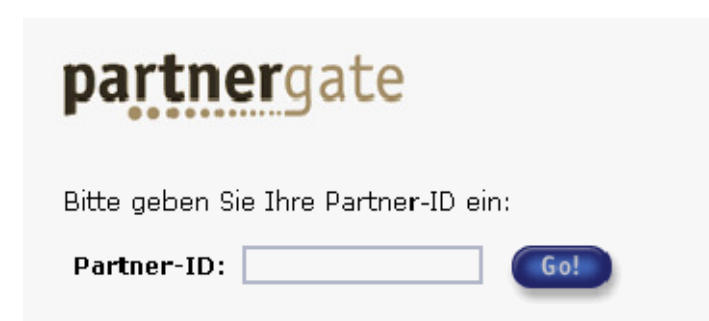

2. Wählen Sie im linken Menü den Link "Auftragsübersicht" Suchen Sie über das Suchfeld eine Domain, die sie bei Sedo parken möchten.

| interne                                                                                                    | etwire<br>INTERNET BUSINESS SOLUTIONS                         |
|----------------------------------------------------------------------------------------------------|---------------------------------------------------------------|
|                                                                                                    | Startseite Unternehmen Produkte Support Kontakt               |
| <ul> <li>Domain-Services</li> <li>Neuer Auftrag</li> <li>Auftragsübersicht</li> </ul>                                                                                   | partnergate                                                   |
| <ul> <li>&gt; Whois-Abfrage</li> <li>&gt; KK-Center</li> <li>&gt; Handleverwaltung</li> <li>&gt; Konto</li> <li>&gt; Statietik</li> <li>&gt; Uokumentationen</li> </ul> | Neuer Domain-Auftrag<br>zur Registrierung oder Üternahme (KK) |

3. Wählen Sie im Drop Down Menü die Option "Update DNS Handles"

| Ausführbare Aktionen    |   |
|-------------------------|---|
| Update: DNS / Handles G | 0 |

4. Sie können nun eine Nameserver Weiterleitung durchführen, indem Sie folgende DNS Einträge verwenden: **ns1.sedoparking.com** und **ns2.sedoparking.com** 

| DNS-Konfiguration auswählen:                                                     |                         |
|----------------------------------------------------------------------------------|-------------------------|
| Hinweis: Sie müssen nur den Primary-Nan<br>Secondary wird automatisch ermittelt. | neserver auswählen. Der |
| ns1.sedoparking.com                                                              |                         |
|                                                                                  |                         |

Diese Schritte wiederholen Sie bitte für jede Domain, die Sie auf Sedo parken möchten!